## Инструкция по использованию Электронной библиотеки колледжа

#### Для зарегистрированных пользователей

#### hmc-astana.kz

 Для того, чтоб иметь возможность пользования Электронной библиотеки, Вам необходимо пройти процедуру авторизации на сайте <u>http://hmc-astana.kz/index.php/ru/</u> Войти в раздел Электронной библиотеки можно двумя способами. <u>1 – Способ:</u>

В пункте меню выбрать раздел: ЭЛЕКТРОННЫЙ КОЛЛЕДЖ – Электронная библиотека

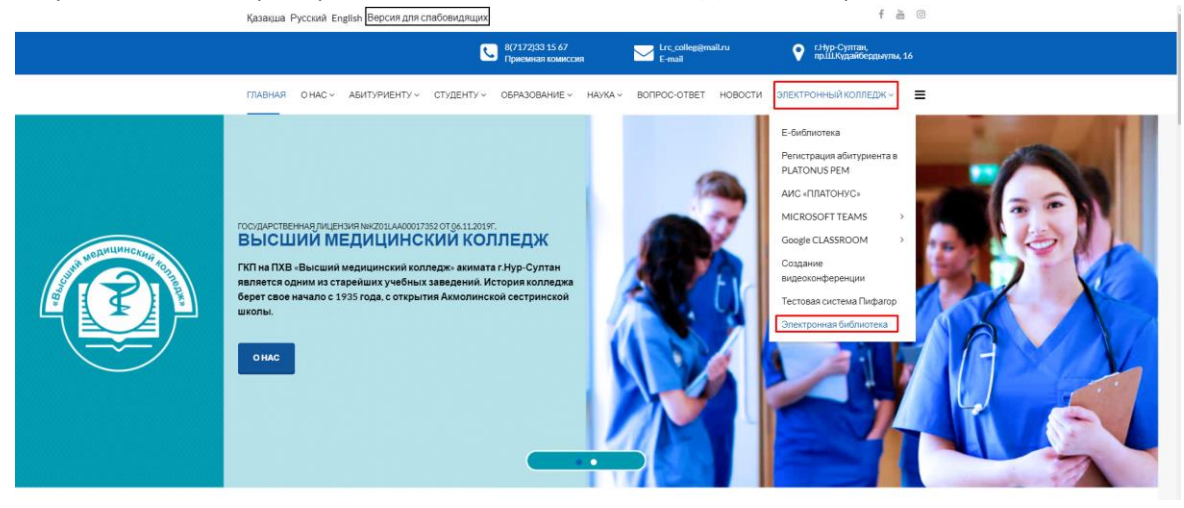

## <u>2 – Способ</u>

В пункте меню выбрать раздел: О НАС – Жизнь колледжа – Библиотечный фонд – Электронная библиотека колледжа.

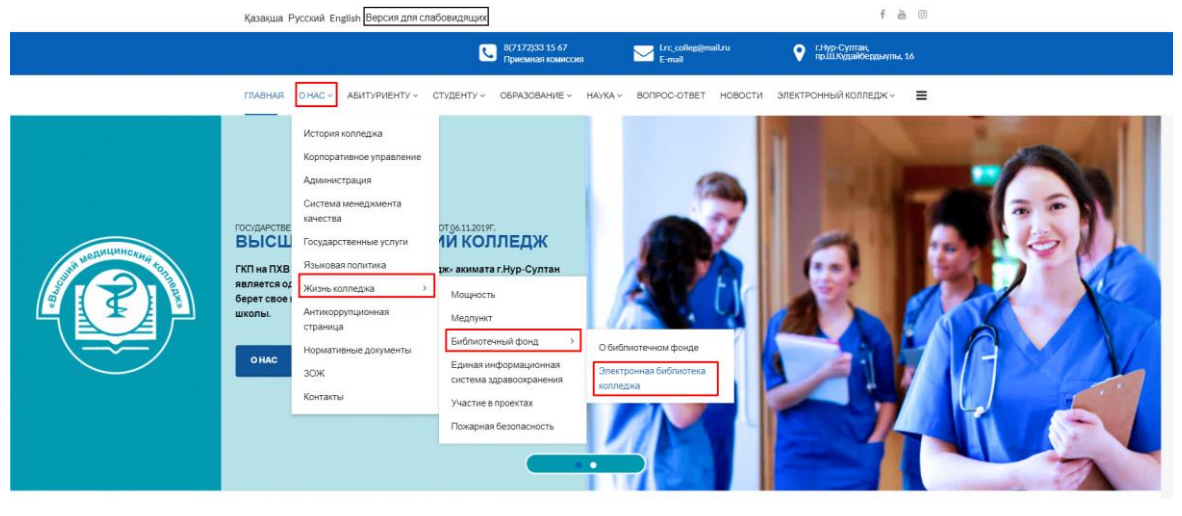

## 2. Далее необходимо нажать на: Авторизация на сайте

Қазақша Русский English Версия для слабовидящих

|       |           |                     |                | 8(7172)33 15 67<br>Приемная комиссия |          | Lrc_colleg@mail.ru<br>E-mail |         | г.Нур-Султан,<br>пр.Ш.Кудайбердыулы, 16 |  |
|-------|-----------|---------------------|----------------|--------------------------------------|----------|------------------------------|---------|-----------------------------------------|--|
| АВНАЯ | O HAC ~   | АБИТУРИЕНТУ ~       | СТУДЕНТУ ~     | ОБРАЗОВАНИЕ ~                        | НАУКА ~  | BONPOC-OTBET                 | НОВОСТИ | ЭЛЕКТРОННЫЙ КОЛЛЕДЖ ~                   |  |
|       |           |                     |                |                                      |          |                              |         |                                         |  |
| лект  | оонна     | ая библиот          | тека           |                                      |          |                              |         |                                         |  |
|       |           |                     |                |                                      |          |                              |         |                                         |  |
| И     | нструі    | кция для ст         | удентов        |                                      |          |                              |         |                                         |  |
| Α     | втори     | зация на са         | йте            |                                      |          |                              |         |                                         |  |
| Данн  | ый раздел | п доступен только и | для авторизова | нных пользовател                     | ей сайта |                              |         |                                         |  |

f 🛅 🖸

Далее в открывшемся разделе указать свой Логин и пароль (логины предоставляются каждой группе по одной)

| Қазақша Русский English Версия для сла | бовидящих                           |                            |            | f 🖮                                      | 0  |
|----------------------------------------|-------------------------------------|----------------------------|------------|------------------------------------------|----|
|                                        | 8(7172)33 15 67<br>Приемная комисси | ия Lrc_colleg@m.<br>E-mail | ail.ru     | • г.Нур-Султан,<br>пр.Ш.Кудайбердыулы, 1 | 16 |
| ГЛАВНАЯ ОНАС ~ АБИТУРИЕНТУ ~ (         | СТУДЕНТУ ~ ОБРАЗОВАНИЕ ~            | НАУКА ~ ВОПРОС-ОТВЕТ       | новости эл | 1ЕКТРОННЫЙ КОЛЛЕДЖ ~                     | ≡  |
|                                        |                                     |                            |            |                                          |    |
|                                        |                                     |                            |            |                                          |    |
|                                        | Войдите в свою                      | учетную запись             |            |                                          |    |
|                                        | Логин *                             |                            |            |                                          |    |
|                                        | Ваш логин                           |                            |            |                                          |    |
|                                        | Пароль *                            |                            |            |                                          |    |
|                                        | *****                               |                            |            |                                          |    |
|                                        | войти>                              |                            |            |                                          |    |
|                                        | Забыли пароль?                      |                            |            |                                          |    |

# После авторизации вы будете находится в разделе вашей учетной записи, вам необходимо вернуться в меню и выбрать раздел: ЭЛЕКТРОННЫЙ КОЛЛЕДЖ – Электронная библиотека

| Қазақша Русский Eng | glish Версия для с | лабовидящих |                                     |         |              |         |        | † m                                     | 0 |
|---------------------|--------------------|-------------|-------------------------------------|---------|--------------|---------|--------|-----------------------------------------|---|
|                     |                    | <u>C</u>    | 8(7172)33 15 67<br>Приемная комисси | я       | E-mail       | ail.ru  | 0      | г.Нур-Султан,<br>пр.Ш.Кудайбердыулы, 16 |   |
| ГЛАВНАЯ О НАС ~     | АБИТУРИЕНТУ ~      | СТУДЕНТУ ~  | ОБРАЗОВАНИЕ ~                       | НАУКА ~ | BONPOC-OTBET | новости | ЭЛЕКТР | ОННЫЙ КОЛЛЕДЖ ~                         | = |
|                     |                    |             |                                     |         |              |         |        |                                         |   |
| Профиль             |                    |             |                                     |         |              |         |        | Изменить профиль                        |   |
| Имя                 | 1_mi11             |             |                                     |         |              |         |        |                                         |   |
| Логин               | 1_mi11             |             |                                     |         |              |         |        |                                         |   |
| Дата регистрации    | 28.10.2021         |             |                                     |         |              |         |        |                                         |   |
| Дата последнего в   | 01.11.2021         |             |                                     |         |              |         |        |                                         |   |
| Основные парам      | етры               |             |                                     |         |              |         |        |                                         |   |
| Редактор            | Нет информаци      | и           |                                     |         |              |         |        |                                         |   |
| Часовой пояс        | Нет информаци      | и           |                                     |         |              |         |        |                                         |   |
| Язык сайта          | Нет информаци      | 1И          |                                     |         |              |         |        |                                         |   |
|                     |                    |             |                                     |         |              |         |        |                                         |   |

## и выбрать раздел: ЭЛЕКТРОННЫЙ КОЛЛЕДЖ – Электронная библиотека

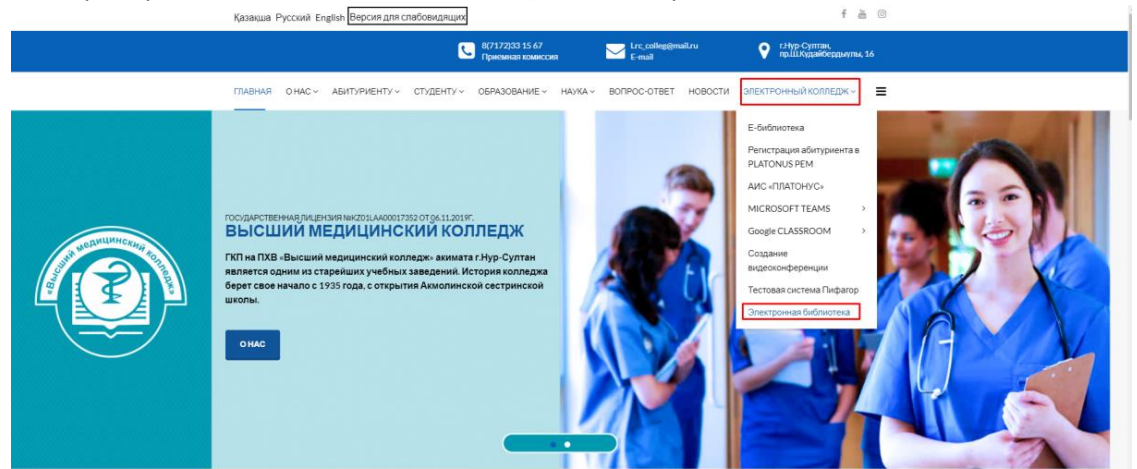

### После чего Вам будут доступна Электронная библиотека.

| Қазақша F                       | Русский En;                                                          | glish Версия для о                                                                                                    | слабовидящих                                                                                             |                                                             |              |                        |               |                          | f 🛗 🔿                 |
|---------------------------------|----------------------------------------------------------------------|----------------------------------------------------------------------------------------------------|----------------------------------------------------------------------------------------------------|-------------------------------------------------------------|--------------|------------------------|---------------|--------------------------|-----------------------|
|                                 |                                                                      |                                                                                                    | <u>.</u>                                                                                                 | 8(7172)33 15 67<br>Приемная комисси                         | я            | Lrc_colleg@m<br>E-mail | ail.ru        | 💡 г.Нур-Сул<br>пр.Ш.Куда | тан,<br>йбердыулы, 16 |
| ГЛАВНАЯ                         | O HAC ~                                                              | АБИТУРИЕНТУ ~                                                                                                    | СТУДЕНТУ ~                                                                                               | ОБРАЗОВАНИЕ ~                                               | НАУКА ∽      | BONPOC-OTBET           | новости з     | ЭЛЕКТРОННЫЙ КО           | олледж -> 🔳           |
|                                 |                                                                      |                                                                                                    |                                                                                                    |                                                             |              |                        |               |                          |                       |
| Элект                           | гронна                                                               | я библио                                                                                                    | тека                                                                                                    |                                                             |              |                        |               |                          |                       |
|                                 | •                                                                    |                                                                                                    |                                                                                                    |                                                             |              |                        |               |                          |                       |
| I                               | Инстру                                                               | кция для ст                                                                                                    | удентов                                                                                                  |                                                             |              |                        |               |                          |                       |
|                                 | Автори                                                               | зация на са                                                                                                    | йте                                                                                                    |                                                             |              |                        |               |                          |                       |
| F                               | PROPAEDEU                                                            | JTICS OF INTERNA                                                                                                    | AL volume 1                                                                                              |                                                             |              |                        |               |                          |                       |
| F                               | PROPAEDEU                                                            | JTICS OF INTERNA                                                                                                    | AL volume 3                                                                                              |                                                             |              |                        |               |                          |                       |
| A                               | А.Ж.Нұрмак                                                           | ов.Хирургиялық а                                                                                                    | урулар                                                                                                   |                                                             |              |                        |               |                          |                       |
|                                 |                                                                      | 1                                                                                                    |                                                                                                    |                                                             |              |                        |               |                          |                       |
| A                               | чкушории о                                                           |                                                                                                    |                                                                                                    |                                                             |              |                        |               |                          |                       |
| Æ                               | Бактериоло                                                           | -<br>гическая диагност                                                                                                    | гика туберкулеза                                                                                         | а (учебное пособие                                          | , Р.А.Агзамс | ова, А.А.Бугаков, Р    | С.Рахимжанова | а, А.Ш.Искакова)         |                       |
| A<br>E<br>E                     | Бактериоло<br>В.И.Покровс                                            | -<br>гическая диагност<br>жий. Жалпы эпиде                                                                                   | гика туберкулеза<br>эмиология                                                                            | а (учебное пособие                                          | , Р.А.Агзамс | ова, А.А.Бугаков, Р    | С.Рахимжанова | а, А.Ш.Искакова)         |                       |
| A<br>E<br>E                     | Бактериоло<br>3.И.Покровс<br>3.Л.Кассиль                             | -<br>гическая диагност<br>жий. Жалпы эпиде<br>. Қарқынды емдеу                                                               | гика туберкулеза<br>эмиология<br>• бөлімшесінің ме                                                       | а (учебное пособие<br>ейіргері                              | , Р.А.Агзамс | ова, А.А.Бугаков, Р    | С.Рахимжанова | а, А.Ш.Искакова)         |                       |
| A<br>E<br>E<br>E                | Бактериоло<br>3.И.Покровс<br>3.Л.Кассиль<br>3.П.Митроф               | -<br>гическая диагност<br>кий. Жалпы эпиде<br>. Қарқынды емдеу<br>аненко. Патологи:                                          | гика туберкулеза<br>эмиология<br>• бөлімшесінің ме<br>ялық негіздері                                     | а (учебное пособие<br>эйіргері                              | , Р.А.Агзамс | ова, А.А.Бугаков, Р    | С.Рахимжанова | а, А.Ш.Искакова)         |                       |
| A<br>E<br>E<br>E<br>E           | Бактериоло<br>3.И.Покровс<br>3.Л.Кассиль<br>3.П.Митроф<br>Залеология | -<br>гическая диагност<br>жий. Жалпы эпиде<br>. Қарқынды емдеу<br>аненко. Патологи<br>- денсаулык тура!                      | гика туберкулеза<br>эмиология<br>і бөлімшесінің ме<br>ялық негіздері<br>пы ғылым Сатпа                   | а (учебное пособие<br>ейіргері<br>ева 2014-01-01            | , Р.А.Агзамс | ова, А.А.Бугаков, Р    | С.Рахимжанова | а, А.Ш.Искакова)         |                       |
| A<br>E<br>E<br>E<br>E<br>E<br>E | Балеология<br>Залеология                                             | -<br>гическая диагност<br>кий. Жалпы эпиде<br>. Қарқынды емдеу<br>аненко. Патологи<br>- денсаулык тура:<br>- наука о здоровь | гика туберкулеза<br>эмиология<br>•бөлімшесінің ме<br>ялық негіздері<br>пы гылым Сатпа<br>е Сатпаева 2016 | а (учебное пособие<br>эйіргері<br>ева 2014-01-01<br>5-01-01 | , Р.А.Агзамс | ова, А.А.Бугаков, Р    | С.Рахимжанова | а, А.Ш.Искакова)         |                       |

Книги размещены на сайте в pdf формате которые можно прочитать прямо через браузер, либо «Скачать» с помощью кнопки справа сверху в окне.

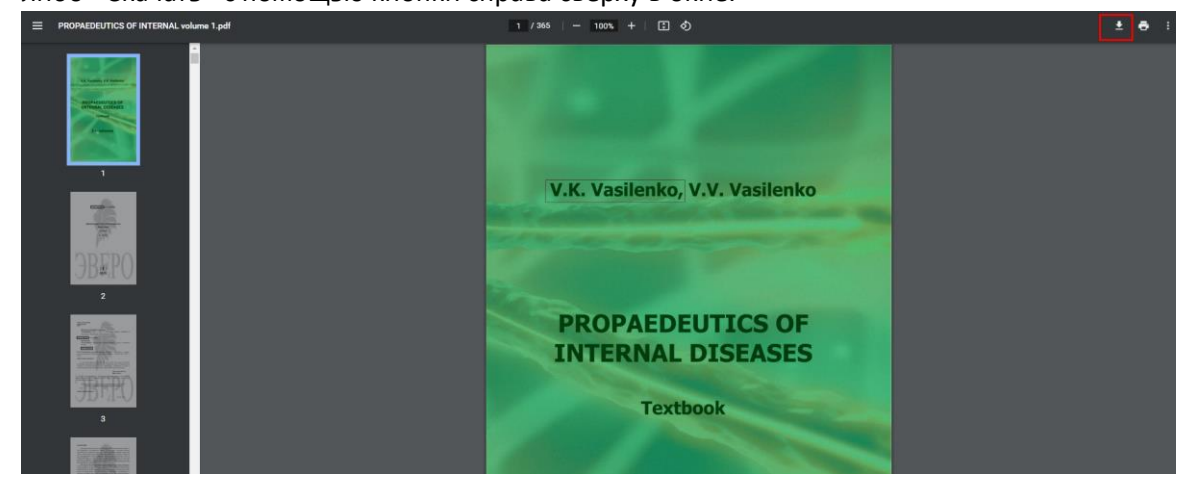

3. Для того чтоб выйти с сайта, необходимо так же нажать на «Авторизация на сайте» И нажать на кнопку «Выйти»

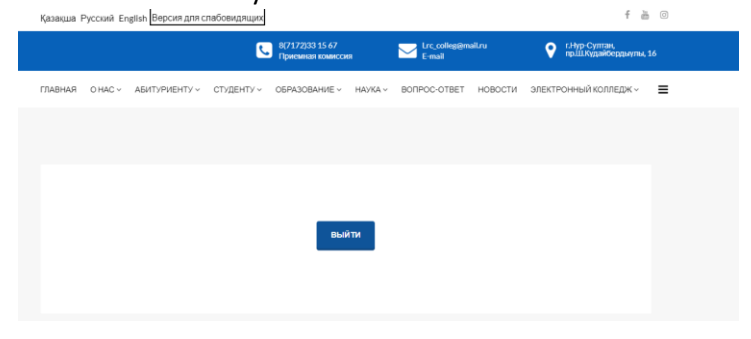